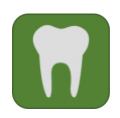

Informationen zum Campusportal für den Studiengang Zahnmedizin

### 1. Kursbuchung im Campusportal der Medizinischen Fakultät

Für das 10. Semester sind folgende Veranstaltungen vorgesehen:

| 🖌 📊 Zahnmedizin                             |
|---------------------------------------------|
| 🔺 📁 Klinischer Studienabschnitt Zahnmedizin |
| 🔺 📁 Mund-, Kiefer- und Gesichtschirurgie    |
| 👂 📁 ZMK Krankheiten / ZMK Chirurgie         |
| 🔺 📁 Zahnärztliche Prothetik                 |
| 🖻 📁 Prothetik II                            |
| 👂 📁 Ergänzungsveranstaltungen               |
|                                             |

#### 1. 1. Anmeldung zu den Veranstaltungen

Klicken Sie ggf. links auf das Symbol 🖸 "Menü" um die Navigationsleiste auf der linken Seite zu öffnen.

Klicken Sie auf das Symbol  $\textcircled{\oplus}$  "Kurse buchen" und bestätigen mit  $\textcircled{\text{Suche}}$  ggf. das aktuelle bzw. relevante Semester.

# Kursbuchung (Liste)

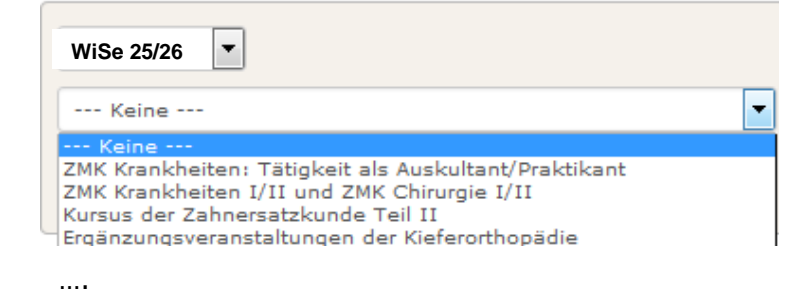

Achtung: Die Reihenfolge der aufgeführten Veranstaltungen kann variieren!

Klicken Sie bitte zunächst auf den Kursus der Zahnersatzkunde Teil II (Prothetik II) sowie auf **eine** noch freie Box Prothetik II: Box ( ) und melden Sie sich mit Kursbuchen an. Da Sie Ihre(n) Boxenpartner/in nicht einsehen können, stimmen Sie sich ggf. mit Ihren Kommilitonen/innen bei der Anmeldung ab. Für die Boxeneinteilung ist voraussichtlich eine 3-Belegung geplant. Bitte Tragen Sie sich daher zunächst zu dritt in eine Box ein. Aufgrund der Übergangszeit von alter/neuer ZApprO ist ggf. auch kurzfristig eine andere Boxenbelegung erforderlich.

Die finale Boxeneinteilung erhalten Sie i.d.R. bei der Platzvergabe am 1. Semester-/Vorlesungstag.

Es öffnet sich folgendes Anmeldeformular für die Behandlungskurse:

| Anmeldeformular für die Behandlungskurse der Zahnmedizin                                                                                                    | ÷\$ |
|----------------------------------------------------------------------------------------------------|-----|
| Sind Sie Rechtshänder oder Linkshänder? *<br>- Wert wählen - 💌<br>Bitte geben Sie Ihre Händigkeit an, damit die Arbeitsplätze im Behandlungssaal entsprechend vorbereitet werden können. |     |
| Wiederholer? *                                                                                                    |     |
| Nein, ich besuche den Kurs/die Veranstaltung zum ersten Mal 🖃                                                                                                    |     |
| Nein, ich besuche den Kurs/die Veranstaltung zum ersten Mal<br>Ja, ich habe den Kurs/die Veranstaltung bereits besucht                                                                   |     |
| Wie oft haben Sie den Kurs bereits besucht?                                                                                                    |     |
|                                                                                                    |     |

Bitte geben Sie an: Rechtshänder bzw. Linkshänder ggf. Wiederholer und klicken Sie auf Kurs buchen.

Sie sind nun automatisch für die verwandten Veranstaltungen mit angemeldet  $\heartsuit$ :

Poliklinik der Zahnersatzkunde Teil II Vorlesung: Zahnärztliche Prothetik I und II

Kehren Sie mit dem Button 🖸 und 🕀 zur Kursbuchung zurück.

Klicken Sie nun auf die Veranstaltung ZMK Krankheiten: Tätigkeit als Auskultant/Praktikant bzw. auf die Veranstaltung ZMK Krankheiten: Praktikando sowie auf **eine** beliebige noch freie Praktikando Gruppe (bitte berücksichtigen bei der Anmeldung die Beschreibung zur Veranstaltung "die **ersten Wochen** im Semester sind **für Examenskandidaten** vorgesehen")

Praktikando Gruppe ( ) und melden Sie sich mit Kurs buchen an.

Sie sind nun automatisch für die verwandten Veranstaltungen mit angemeldet:

ZMK Krankheiten: Auskultando ZMK Krankheiten: Praktikando Klausur Klicken Sie schließlich auch auf ZMK Krankheiten I/II und ZMK Chirurgie I/II und melden Sie sich für die Vorlesungen: ZMK Krankheiten I und II -Spezielle Pathologie sowie ZMK Chirurgie I und II - Spezielle Chirurgie mit

Melden Sie sich nun für die restlichen freiwilligen Veranstaltungen (möglich sind z.B. BWL für Zahnmediziner, Anleitung zum wissenschaftlichen Arbeiten (z.B. Prothetik) oder für allgemein noch fehlende Pflichtveranstaltungen laut Studienplan an.

## **Beachten Sie:**

- Für Veranstaltungen bei denen eine Klausur vorgesehen ist, werden Sie automatisch mit angemeldet.
- Ergänzungsveranstaltungen sind freiwillig.
- BWL (sonstige Ergänzungsveranstaltung) für Zahnmediziner findet nur im WS statt.
- Als Wiederholer ist eine erneute Anmeldung zur/m Veranstaltung/Kurs/Klausur im nächsten Semester erforderlich.

Die Reihenfolge der aufgeführten Veranstaltungen kann nach der Anmeldung variieren  $\Xi$ :

- Anleitung zum wissenschaftlichen Arbeiten (Prothetik)
- Praktikando Gruppe ( )
- ZMK Krankheiten: Auskultando
- ZMK Krankheiten: Praktikando Klausur
- Poliklinik der Zahnersatzkunde Teil II
- Prothetik II: Box ( )
- Vorlesung: Zahnärztliche Prothetik I und II
- Vorlesungen: ZMK Krankheiten I und II -Spezielle Pathologie sowie ZMK Chirurgie I und II - Spezielle Chirurgie

•••

# <u>1. 2. Abmeldung zu den Veranstaltungen</u>

Bitte halten Sie sich an den Studienplan!

Sollten Sie sich versehentlich falsch angemeldet haben, können Sie sich vor Anmeldeschluss wieder selbst von einer Veranstaltung abmelden.

Klicken Sie bitte dazu auf die jeweilige (Haupt-)Veranstaltung (siehe auch oben die fett

hervorgehobenen Veranstaltungen) und melden sich mit dem Button <sup>Buchung stornieren</sup> wieder ab.

Bitte halten Sie sich an den Studienplan!

### **Bitte beachten Sie:**

Vorlesungspläne sowie Kursunterlagen finden Sie i.d.R. zeitnah in med.Moodle eingestellt.

Informationen werden nur noch über Ihre Campus-E-mail Adresse versendet. Bitte Sorgen Sie ggf. selbst für eine entsprechende Weiterleitung.

Viel Erfolg im Studium!

Ihr Studiendekanat Zahnmedizin Klinischer Studienabschnitt